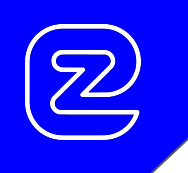

# EZ-DOCTr® Quick User Guide rev. 1.00

EZ-F | B r © 2021

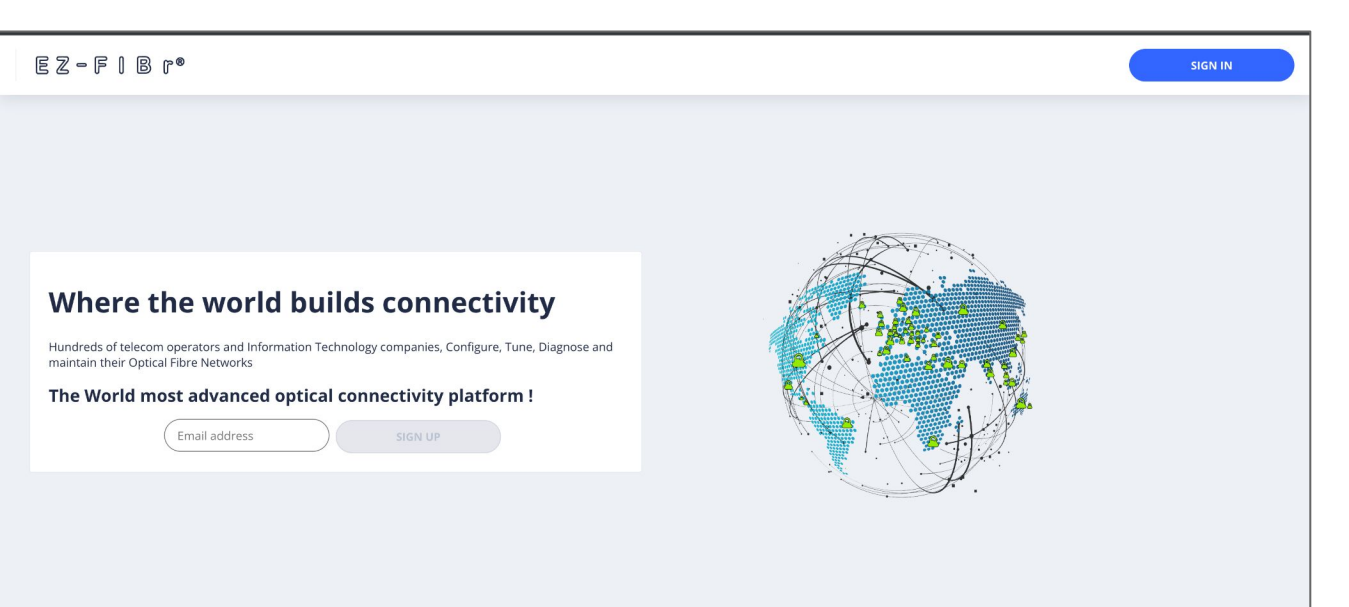

## Sign In the EZ-FIBr® Web Page !

EZ-FIBr 2021 ©

| = E                | EZ−FIBr®                                           |                                                                                                    | Pro Tools EZ-FIBr OTC | м                |
|--------------------|----------------------------------------------------|----------------------------------------------------------------------------------------------------|-----------------------|------------------|
| EZ-0<br>EZ-<br>EZ- | EZCHECKr® ^<br>CHECKr®<br>CODr®<br>DOCTr®<br>TUNr® | Pit:<br>SPGTUBBOOD-ADV<br>SAB270002<br>REV: A<br>Comp.wid:<br>CSEO Skylane<br>Tunadie<br>Channel: C19<br>P 4 |                       | ٢                |
|                    |                                                    |                                                                                                    |                       |                  |
| EZ-FIBr 07         | 1021                                               | EZ- MWr v. 0.00.062                                                                                          |                       | COOKIES SETTINGS |

Open the EZ- F I B r® ToolBox !

| EZ-CHECKr® ^         |                                                            |                             |  |
|----------------------|------------------------------------------------------------|-----------------------------|--|
| 2-CHECKr®<br>2-CODr® |                                                            | PN:<br>SPDTU080100D-F70     |  |
| - D O C T r®         | Let you monitor and store the optical transceiver settings | 5N:<br>2AB2F10002<br>REV: A |  |
| Z- T U N r®          | 3                                                          | Comp. with:<br>ADVA         |  |
|                      |                                                            | Channel: C14                |  |
|                      |                                                            | Ø   N                       |  |
|                      |                                                            | 0                           |  |

## Select the EZ-DOCTr® Tool!

EZ-FIBr @ 2021

EZ- MWr v. 0.00.062

COOKIES SETTINGS

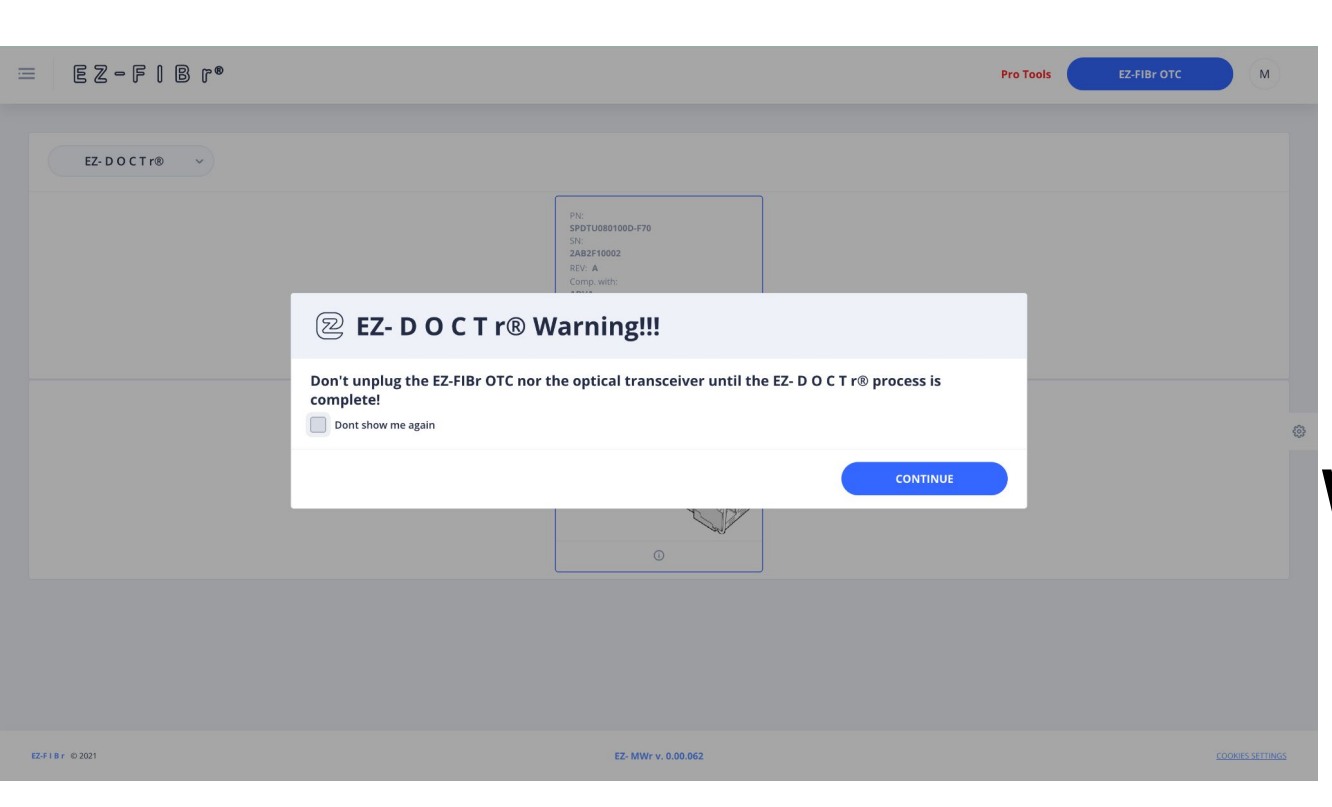

## Read the EZ- D O C T r<sub>®</sub> Warning message!

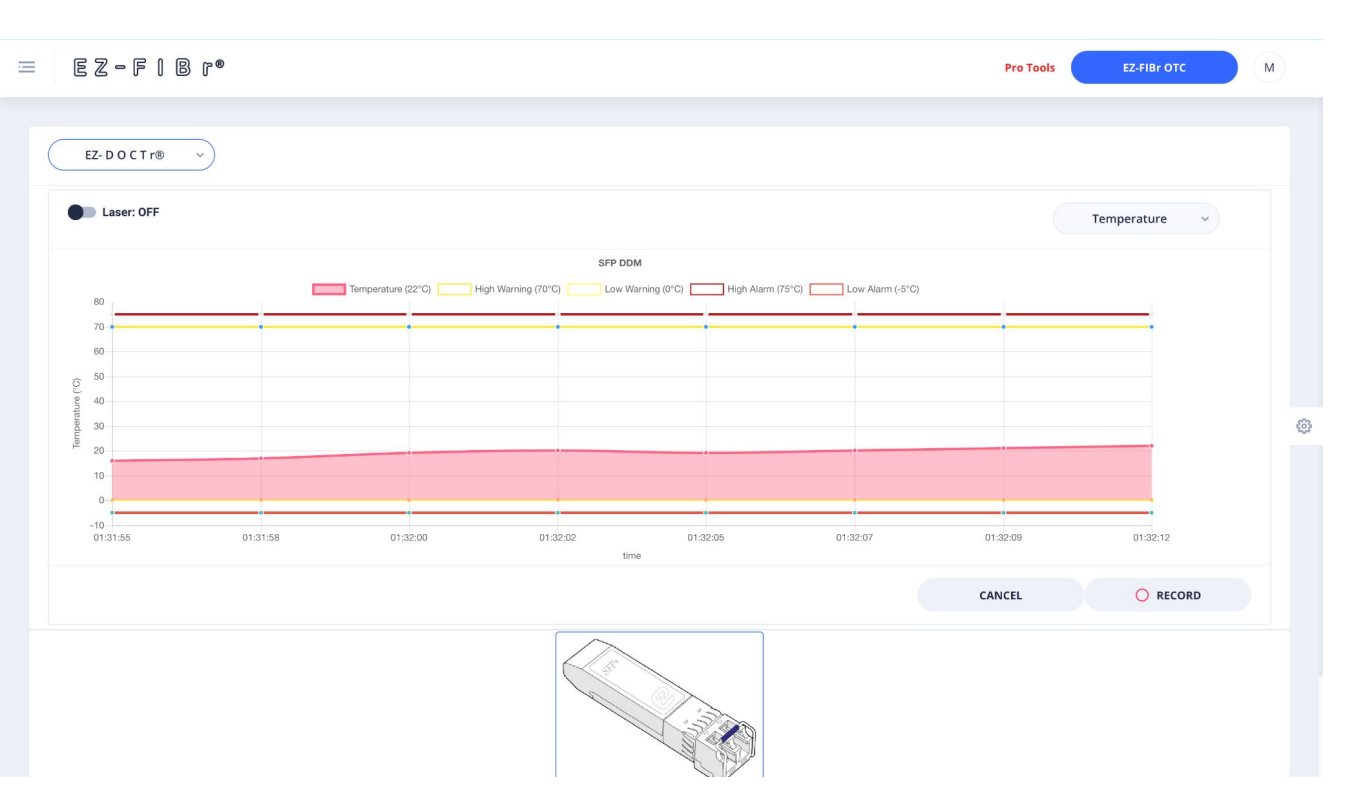

Once on the EZ-TUN r® page

Follow the easy as **1, 2, 3** tuning process

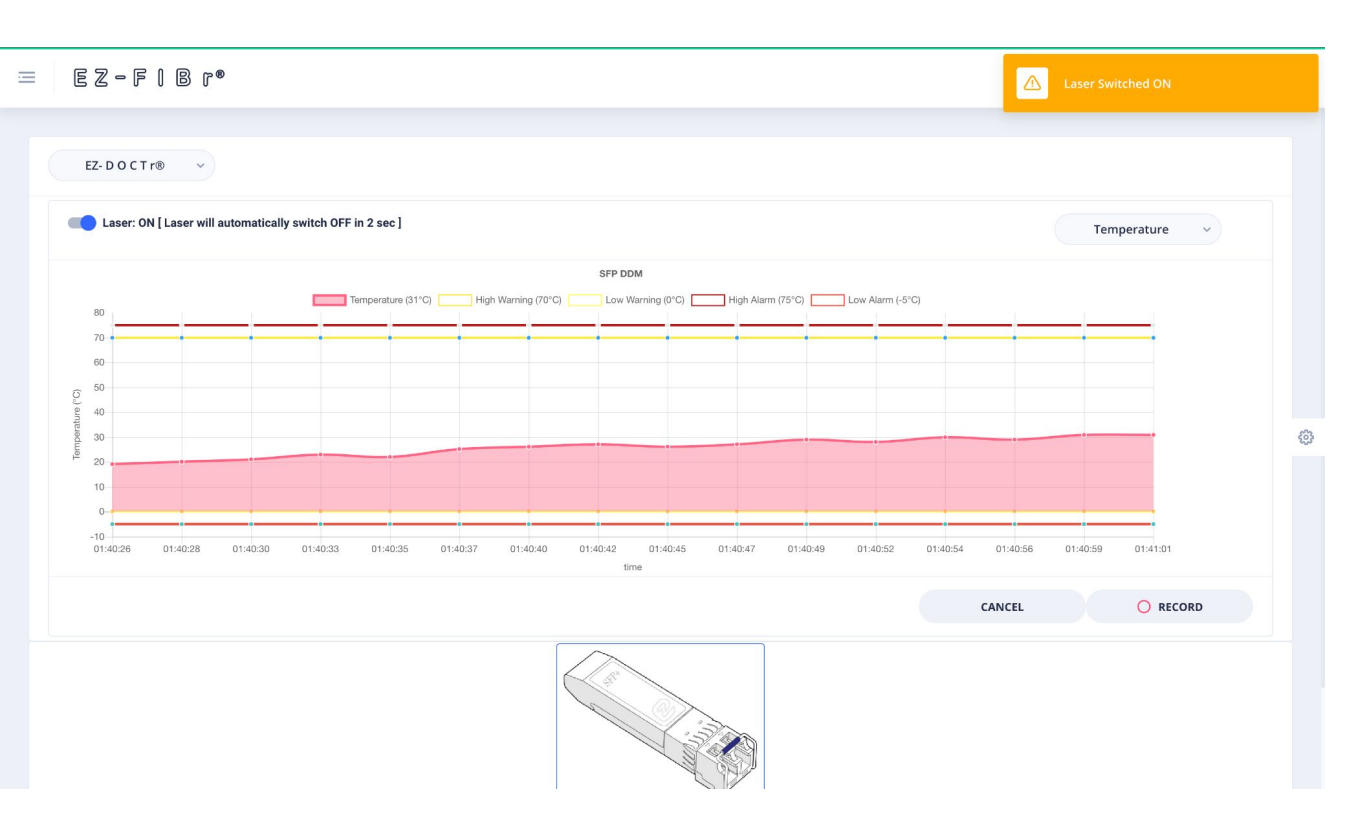

#### Switch On/Off the lazer !

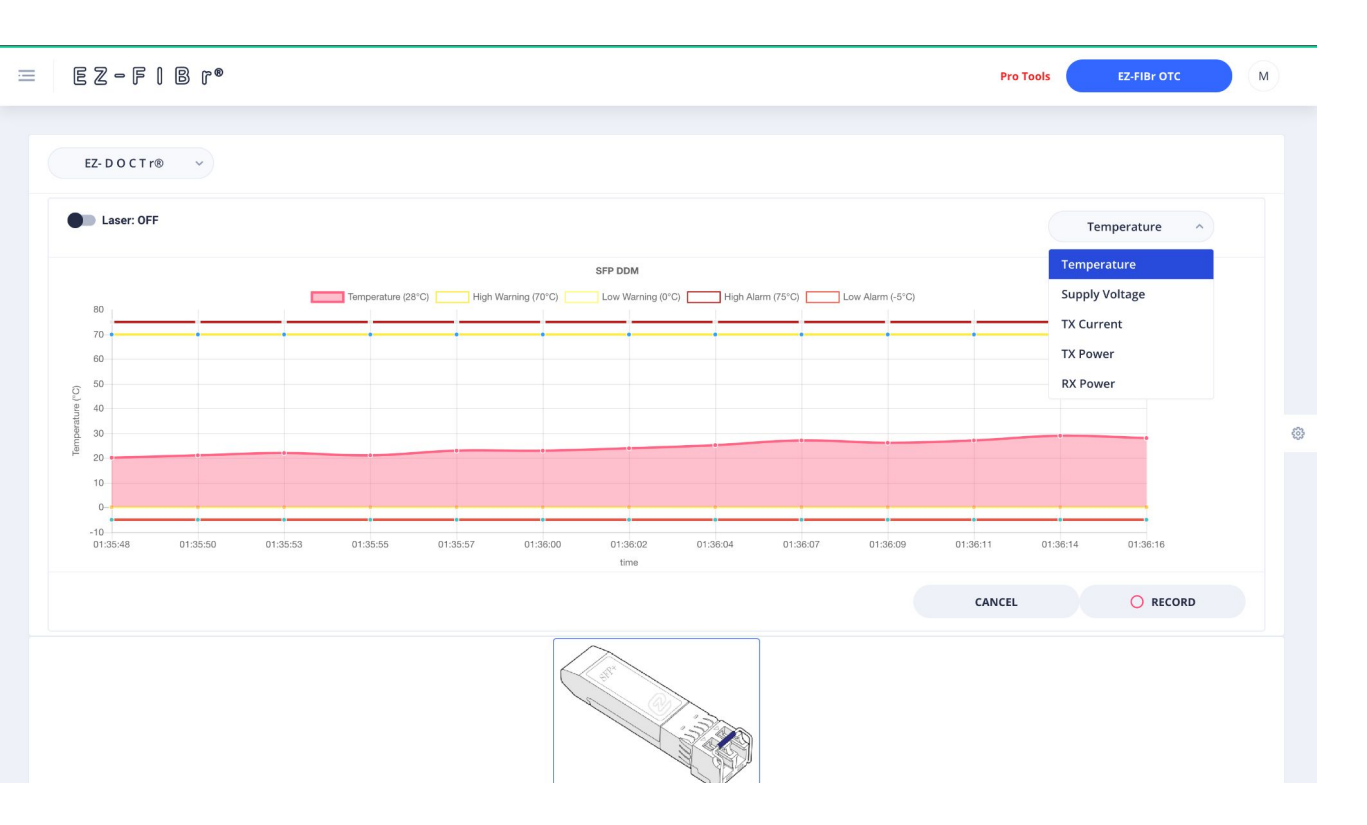

#### Select the desired value !

2

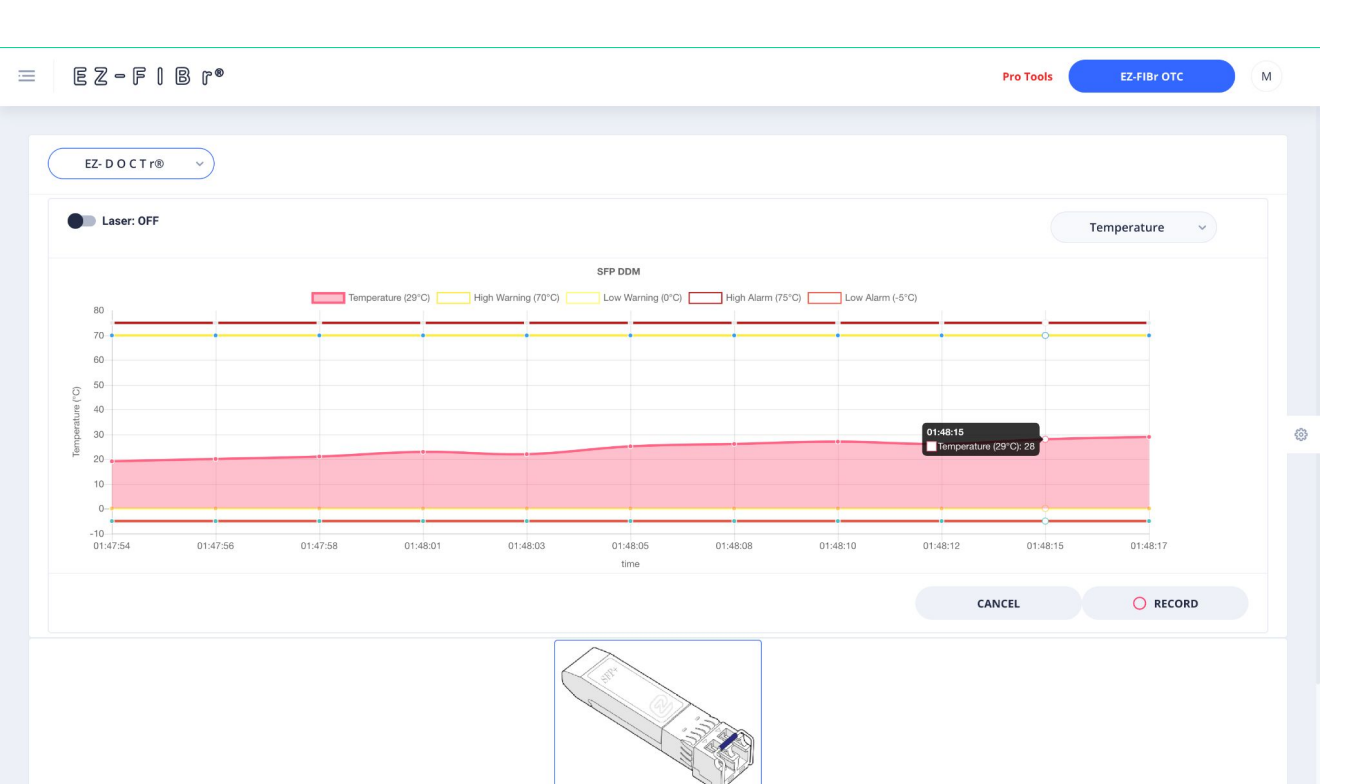

### it's DONE !

3

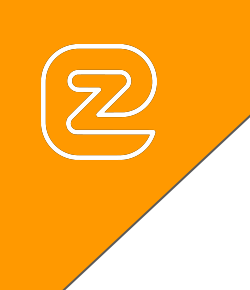

# EZ-DOCTr® Tips & Tricks rev. 1.00

EZ-F | B r © 2021

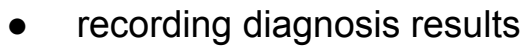

- saving diagnosis results
- sending diagnosis results
- receiving diagnosis results
  - reading diagnosis results
- create a shortcut (win / lin / mac)

Did you know?

- set your view preferences hide/unhide the optical transceiver alarm warning and alarm threshold
- set your optical transceiver alarm warning and alarm threshold

ullet